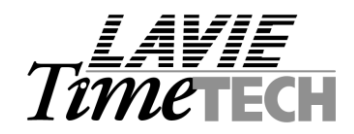

# (1) Valid Jobs functionality

By default, **TimeCosting-PC** allows employees to report upon any job. However, there are organizations where <u>some of the jobs can be performed only by particular employees</u> due to their training, certification, position or any other factor.

In order to address the requirement, we have developed **DEMPVALJ.EXE**.

In order to enable the validity jobs functionality, load "Time Costing Configuration file" and select the "Job Scheduling and Valid Jobs" tab.

| TC System Configuration                                                                                                    |                                                                                     |                               |
|----------------------------------------------------------------------------------------------------|-------------------------------------------------------------------------------------|-------------------------------|
| Definition of Levels                                                                                                    | Level Relations                                                                     | TC Options                    |
| Combined Rates                                                                                                    | Rate Assignment Order                                                               | Job Scheduling And Valid Jobs |
| <ul> <li>Enable Job Scheduling</li> <li>Enable List of Valid Jobs Per Em</li> <li>Enable Invalid Job Authorization</li> <li>Define Job Level</li> <li>Flag a Non Scheduled Job as an</li> <li>TK Manual Category Indicating an U</li> </ul> | Job<br>Exception<br>Joscheduled\Invalid Job Has Been Authorize<br>Job Authorization | ▼<br>▼<br>ed                  |

## Screen input parameters (i.e. with regards to Valid Job functionality ONLY)

| Enable List of Valid Jobs         | Enable Valid Jobs. If disabled, any job can be scheduled (and reported!) regardless of the employee.                                                                                 |  |  |  |  |
|-----------------------------------|----------------------------------------------------------------------------------------------------|--|--|--|--|
| Enable Invalid Job Authorization  | Enable the operator to manually authorize an invalid job i.e. schedule job (TSM) and actual job (TCDAY).                                                                             |  |  |  |  |
| Define Job Level                  | Define Job Level for valid jobs. Only one user-definable level is supported in the valid jobs mechanism.                                                                             |  |  |  |  |
| Manual Category for Authorization | If an unscheduled job / Invalid job has been reported in the DAILY file, use a manual pay category for authorization. Note that the pay category has to be a manual TC pay category. |  |  |  |  |

Load "Setup menu - Add/Edit TimeCosting Setup Files - Add/Edit Employee Valid Jobs" and select the employee for specifying valid jobs:

| 🖶 Valid Jobs Definition (Per Employee) |                 |                  |            |                |           |  |  |  |  |  |  |
|----------------------------------------|-----------------|------------------|------------|----------------|-----------|--|--|--|--|--|--|
| Г                                      | Employee Number |                  | – First    | - First Name - |           |  |  |  |  |  |  |
| 7                                      |                 | Browse MCFARLAN  | RICHARD    |                |           |  |  |  |  |  |  |
|                                        |                 |                  |            |                |           |  |  |  |  |  |  |
|                                        | _               | Jobs             | 5          |                |           |  |  |  |  |  |  |
|                                        | Job             | Description      | Start Day  | Finish Day     | Default   |  |  |  |  |  |  |
|                                        |                 |                  |            |                |           |  |  |  |  |  |  |
| 1                                      | 5412            | UN SETUP LEADHND | 05/14/2002 | 12/31/2099     | No        |  |  |  |  |  |  |
| 2                                      | 5413            | UN SETUP CLASS 1 | 01/01/2002 | 05/15/2002     | No        |  |  |  |  |  |  |
| 3                                      | 5414            | UN SETUP CLASS2  | 01/01/2002 | 12/31/2099     | No        |  |  |  |  |  |  |
| 4                                      | 5418            | UN SETUP CASUAL  | 01/01/2002 | 12/31/2099     | No        |  |  |  |  |  |  |
| 5                                      | 6020            | SERVICE DESK     | 05/14/2002 | 12/31/2099     | Yes       |  |  |  |  |  |  |
| 6                                      | 6107            | UN DISHWASHER    | 01/01/2002 | 12/31/2099     | No        |  |  |  |  |  |  |
| 7                                      | 9999            | Lost Hours       | 01/01/2000 | 12/31/2099     | No        |  |  |  |  |  |  |
|                                        |                 |                  |            |                |           |  |  |  |  |  |  |
|                                        |                 |                  |            |                |           |  |  |  |  |  |  |
|                                        |                 |                  |            |                |           |  |  |  |  |  |  |
|                                        |                 |                  |            |                |           |  |  |  |  |  |  |
|                                        | -               |                  |            |                |           |  |  |  |  |  |  |
| ?                                      |                 | <u> </u>         | ▶ N 🖹      |                | <u></u> . |  |  |  |  |  |  |
|                                        |                 |                  |            |                |           |  |  |  |  |  |  |

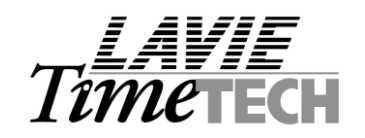

Adding Job In order to add a valid job simply use the "add Line" button and select the job from the list. The "Start day" and "End Date" designates the validity dates for the job.

The end-user may define one of the jobs as the employee's default. The default job will use for both scheduling and daily reporting.

**Deleting Job** In order to add a valid job simply use the "Delete Line" button. The job will be deleted accordingly.

#### Getting Results

The Validity job mechanism affects the **Scheduler** (i.e. Current Schedule / TSM Browser) and the **Daily Browser.** The affect is as follows:

Valid jobs will be **highlighted in GREEN.** Invalid jobs will be **highlighted in RED**.

Example / Daily Browser (i.e. TCDAY is the secondary file)

| · 🗌 | TCDAY (Daily Job Transfers/TC) |            |      |                  |   |                  |             |          |         |         |         |                |                  |   |   |                 |         |
|-----|--------------------------------|------------|------|------------------|---|------------------|-------------|----------|---------|---------|---------|----------------|------------------|---|---|-----------------|---------|
|     | Record Date                    | Department |      | Job              |   | Start<br>Time    | End<br>Time | Duration | Percent | Regular | )vertim | Double<br>time | Night<br>Premium |   |   | Costing<br>Rate | Costing |
|     | 05/17/2002                     | 26         | 5413 | UN SETUP CLASS 1 | • | 7:00             | 15:15       | 1:15     | 0.63    | 1.15    |         |                | 1.15             | Ш | Т | 12.970          | 16.21   |
|     | 05/17/2002                     | 26         |      | NUMBER           |   |                  |             | NAM      | E       |         |         | -              | 0.45             |   |   | 15.120          | 11.34   |
|     |                                |            |      |                  |   |                  |             |          |         |         |         |                |                  |   |   |                 |         |
|     |                                |            |      | 5405             |   | EVENT SECURITY   |             |          |         |         |         |                |                  |   |   |                 |         |
|     |                                |            |      | 5410             |   | TICKET TAKERS    |             |          |         |         |         |                |                  |   |   |                 |         |
|     |                                |            |      | 5412             |   | UN SETUP LEADHND |             |          |         |         |         |                |                  |   |   |                 |         |
|     |                                |            |      | 5413             |   | UN SETUP CLASS 1 |             |          |         |         |         |                |                  |   |   |                 |         |
|     |                                |            |      | 5414             |   | UN SETUP CLASS2  |             |          |         |         |         |                |                  |   |   |                 |         |
|     |                                |            |      | 5418             |   | UN SETUP CASUAL  |             |          |         |         |         |                |                  |   |   |                 |         |
|     |                                |            |      | 6020             |   | SERVICE DESK     |             |          |         |         |         |                |                  |   |   |                 |         |
|     |                                |            |      | 6100             |   | LIN BUSPERSON    |             |          |         |         |         |                |                  |   |   |                 |         |

When reporting an invalid job in the daily browser (where system is set to "Enable invalid Job Authorization") the following message will appear:

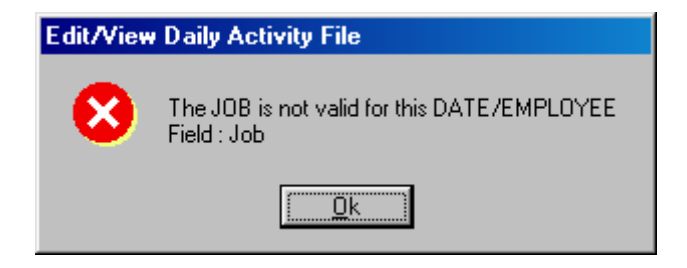

Note: "Job Authorization" is a manual pay-category (i.e. a TC Pay Category) within predefined in the TC configuration file.

The advantage of authorizing invalid jobs using a manual pay category is the ability to generate a report specifying those records i.e. invalid jobs report.

For authorizing the invalid job, set "Job Authorization" field to "1" and recalculate. The following message appear:

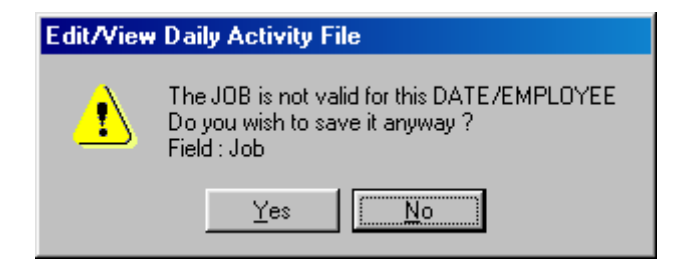

The record will be calculated ONLY when selecting "Yes".

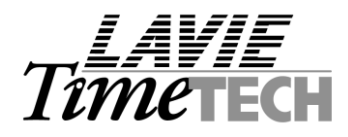

# Menu Changes / Additions

### Employee Valid Jobs

| Activities Edit/View Reports & Graphs Main | ntenance 🛛                           | <u>S</u> et-Up <u>W</u> indow <u>H</u> elp            |          | المحتا المتتبا السنا السبا المتنا                                     |
|--------------------------------------------|--------------------------------------|-------------------------------------------------------|----------|-----------------------------------------------------------------------|
| 🞯 • 🍠 • 🖪 • 😽 • 🚑 •                        | Add/Edit <u>S</u> hared Set-Up Files | •                                                     |          |                                                                       |
|                                            |                                      | Add/Edit TimeKeeper Set-Up Files                      |          |                                                                       |
| 🔜 TC System Configuration                  |                                      | Add/Edit Time <u>C</u> osting Set-Up Files            |          | Add/Edit <u>T</u> C Configuration File                                |
| Definition of Levels                       |                                      | Add/Edit <u>D</u> ep-Allocation Set-Up Files          | •        | Add/Edit Category Evaluation Parameters                               |
| Combined Rates                             | Rate                                 | Add/Edit <u>T</u> SM (Scheduling Module) Set-Up Files | ۰.       | Add/Edit Department                                                   |
|                                            |                                      | Add/Edit <u>B</u> enefit Accrual Set-Up Files         | •        | Add/Edit Batch                                                        |
| Enable Job Scheduling                      |                                      | Add/Edit System Security & Audit Trail Files          | F        | Add/Edit Part                                                         |
| Enable List of Valid Jobs Per Employe      | ee                                   | Add/Edit Configuration Files                          | ▶ -      |                                                                       |
| Enable Invalid Job Authorization           | _                                    |                                                       | <u> </u> | Add/Edit <u>R</u> ates                                                |
| Define Job Level                           |                                      | Job                                                   |          | Add/Edit <u>D</u> epartmental Rate<br>Add/Edit <u>C</u> ombined Rates |
| Flag a Non Scheduled Job as an             |                                      | Exception                                             |          | Add/Edit Cost Center                                                  |
| TK Manual Category Indicating an Unsch     | heduled Jo                           | b Has Been Autorized Job Authorization                |          | Add/Edit Machine                                                      |
|                                            |                                      |                                                       |          | Add/Edit Cell                                                         |
| Daily Variance Bules (Table I)             | No                                   |                                                       |          | Add/Edit Employee Default Job Assignment                              |
|                                            |                                      |                                                       |          | Add/Edit Employee ⊻alid Jobs (Scheduling)                             |